Почитувани,

Доколку веќе ви се инсталирани драјверите и библиотеката за .Net токенот или Classic Client компонентите за Java токен и се одлучите да работите на **Internet Explorer** или **Mozilla Firefox** потребно е е да инсталирате и **последната верзија** на **Java JRE** која може да ја преземете од:

#### https://www.java.com/en/

## ДОКОЛУ СЕ ОДЛУЧИТЕ ДА КОРИСТИТЕ INTERNET EXPLORER

За да користите електронско банкарство мора да користите **Internet Explorer 11.** При првото најавување најдоле на прелистувачот ќе ви се појави лента за да ја овозможите Java-та, <u>кликнете</u> на Allow for all websites за да ја овозможите Java-та.

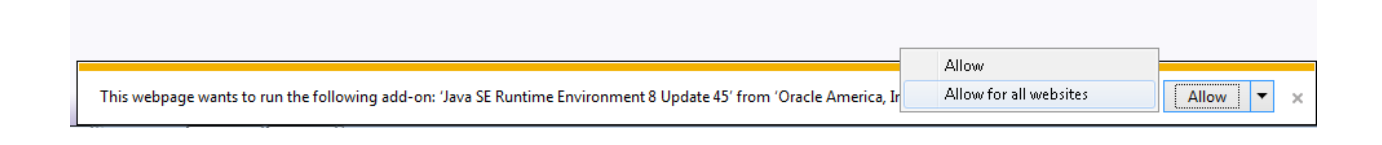

## Доколу се одлучите да користите Mozilla Firefox

За да користите електронско банкарство мора да користите **Mozilla Firefox ESR.** При првото најавување потребно е да дозволите пристап на Јава апликацијата преку следните подесувања

#### 1. Кликнете на Allow за да ја дозволите Java-та

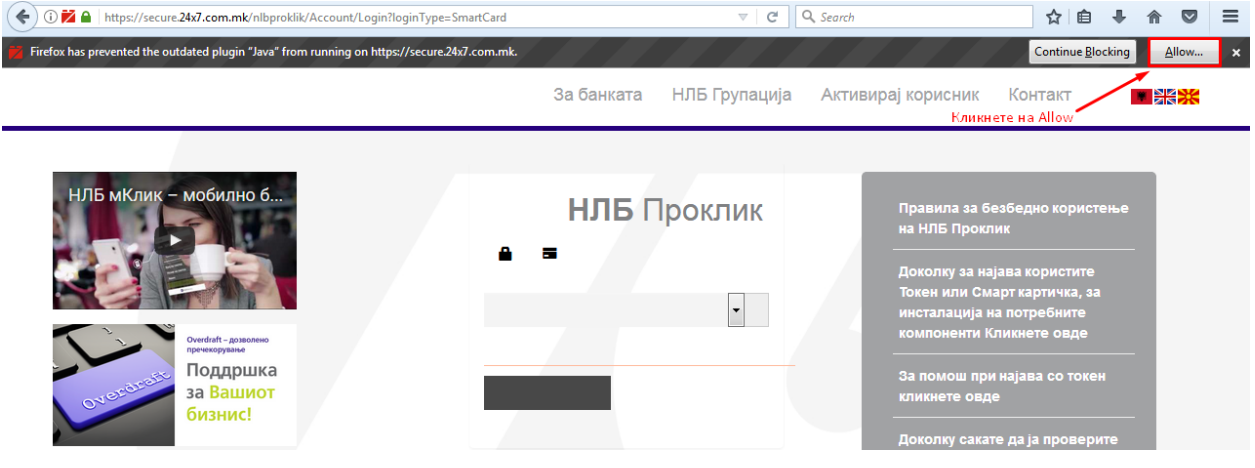

# 2. После Allow ќе ви се појави следниов прозорец

| Allow https://secure.24;          | x7.com.mk to run | olugins?     | × |
|-----------------------------------|------------------|--------------|---|
| Java                              |                  | Block Plugin | ~ |
| Java<br><u>Vulnerable plugin!</u> | What's the risk? | Block Plugin | * |
| Vulnerable plugin!                | What's the risk? | Block Plugin | × |

2. Одберете <u>Allow and Remember</u> на копчињата 1 и 2 и потоа кликнете на ОК за да ги овозможите Java додатоците.

| https://secure.24x7.com.mk/.              |                      |
|-------------------------------------------|----------------------|
| Allow https://secure.24x7.com.mk to run p | lugins?              |
| Java                                      | Allow and Remember Y |
| Java                                      | Allow and Remember 🔻 |
|                                           | Allow Now            |
|                                           | Allow and Remember   |
| ОК                                        | Block Plugin         |

Потоа ќе можете да се најавите преку опцијата смарт картичка /токен.

За дополнителни информации слободно контактирајте не на ebank@tb.com.mk